#### 2D-BPM Sパラメータ

# 実習7.MMIの設計 指定帯域でのパワー分岐

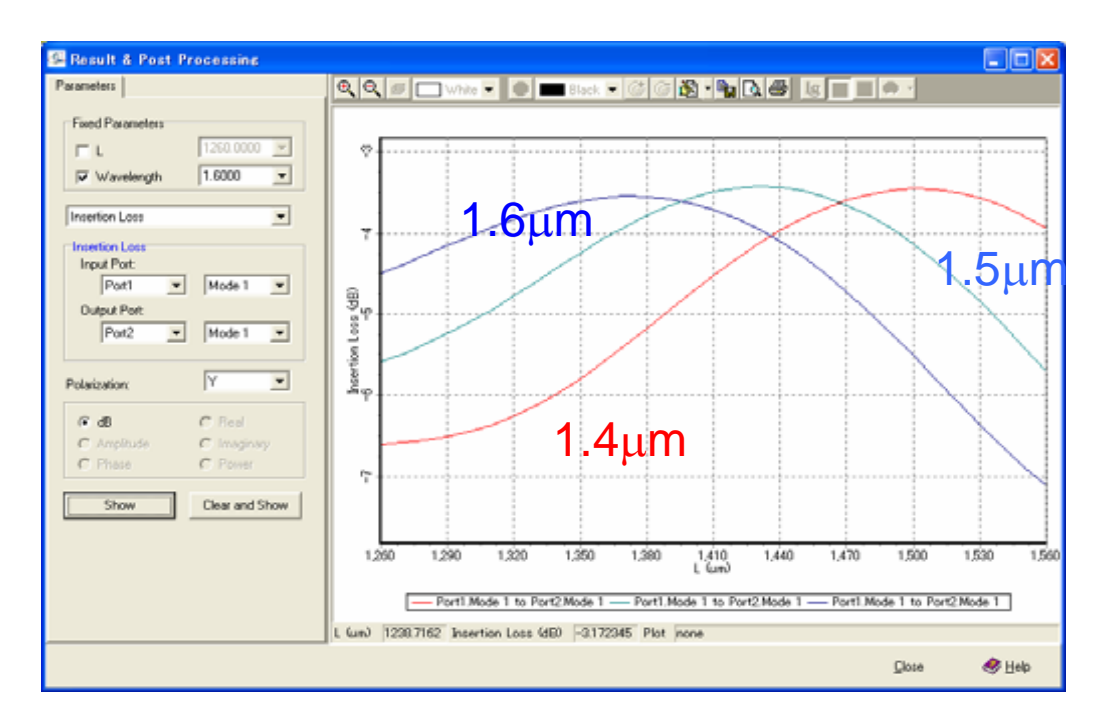

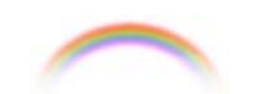

**Noah Consulting Limited** 

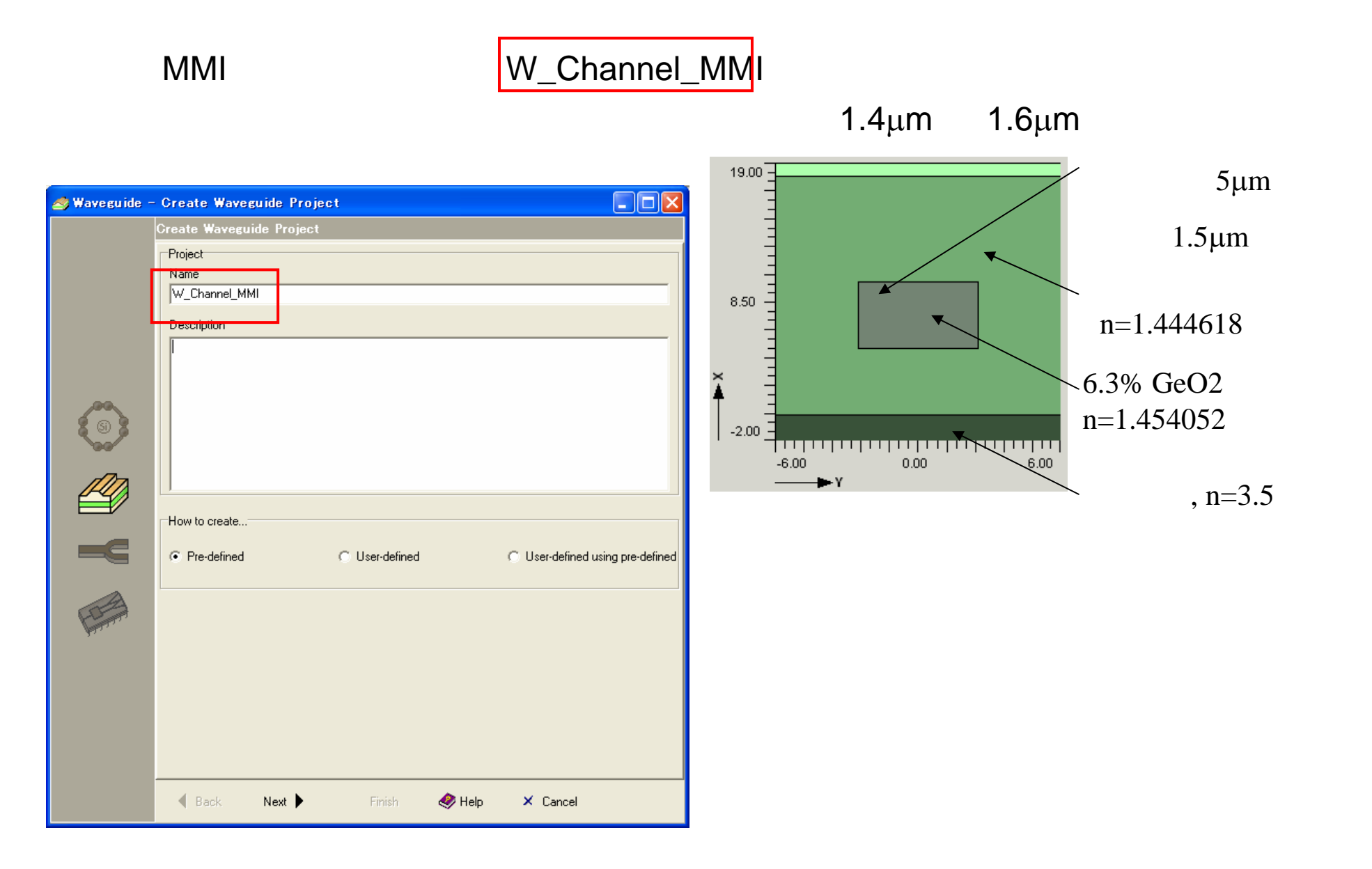

#### 図1.導波路プロジェクトの作成

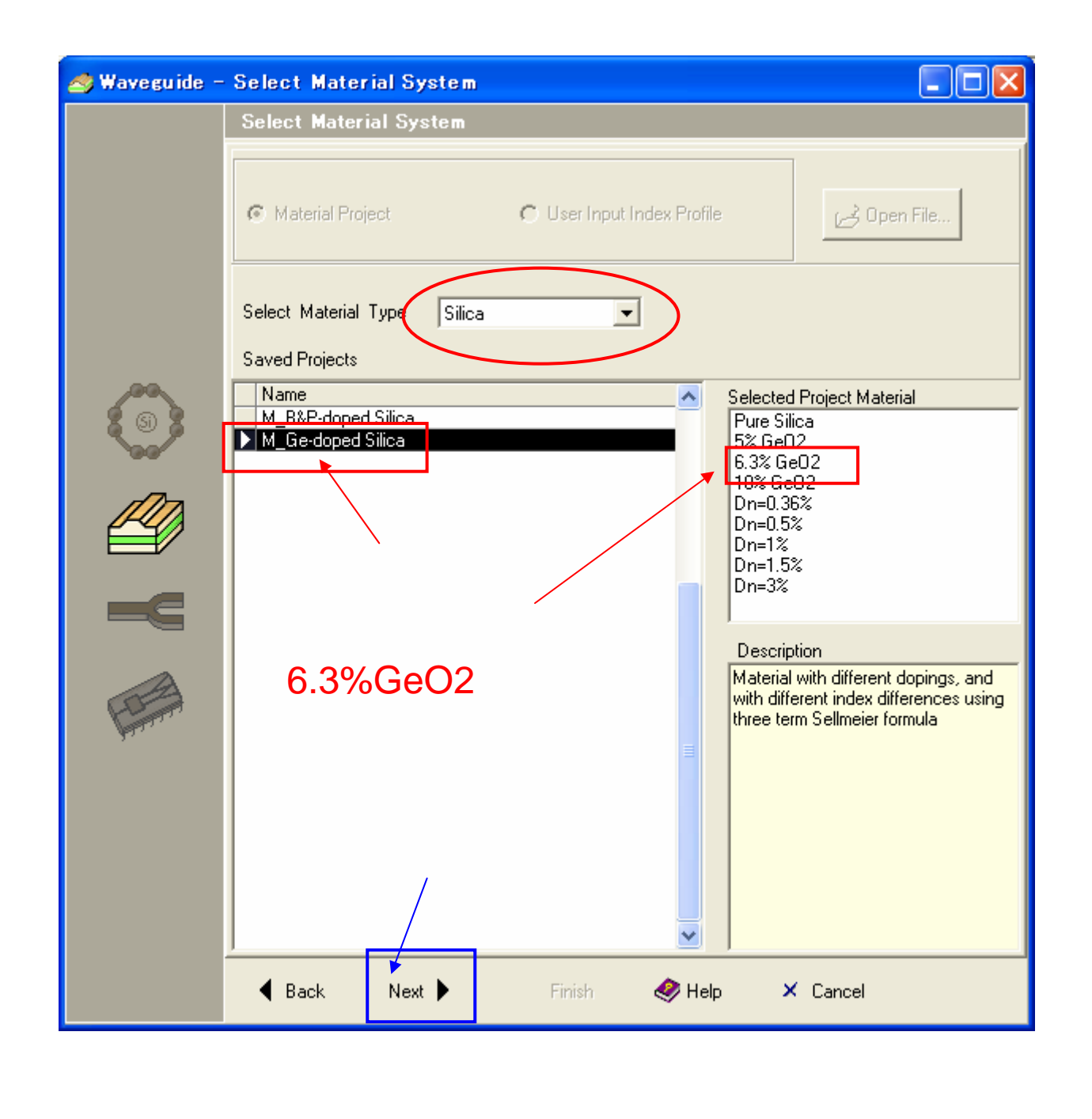

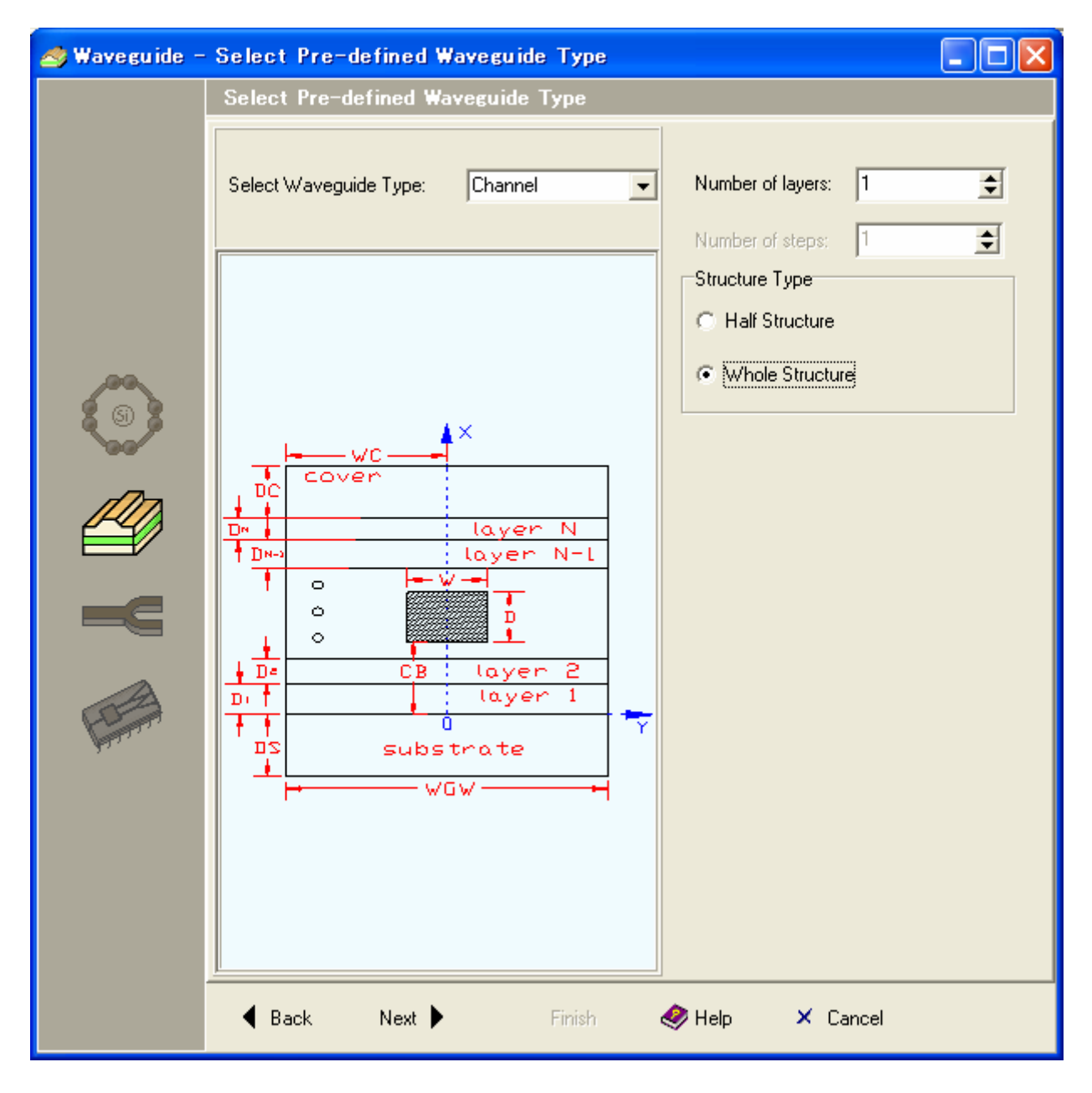

図3. 導波路構造選択

| 🦽 Waveguide – | Waveguide Editor                                                                                                    |
|---------------|----------------------------------------------------------------------------------------------------|
|               | Waveguide Editor                                                                                                    |
|               | P Q Q N II                                                                                                    |
|               | 20.00<br>9.00<br>-2.00<br>-2.00<br>-2.00<br>-3.00<br>-5.00<br>-2.00<br>-5.00<br>-5 |
|               | Name         Variable         Expression         Comment           Width         W         5.0000         ✓         0K           Waveguide Width         WGW         12.0000         ✓         0K           Thickness         D         5.0000         ✓         0K           Channel Bottom         CB         5.0000         ✓         OK            Cover         DC         1.0000         ✓         OK           Layer1         D1         19.0000         ✓         OK           Substrate         DS         2.0000         ✓         OK                                                                                                    |
|               | 🖣 Back Next 🕨 🧹 Finish 🧼 Help 🗡 Cancel                                                                                                    |

図4. 導波路構造定義(寸法)

| 🦽 Waveguide -                                                                                                    | - Waveguide Editor                                                                                                    |
|----------------------------------------------------------------------------------------------------|----------------------------------------------------------------------------------------------------|
|                                                                                                    | Waveguide Editor                                                                                                    |
|                                                                                                    |                                                                                                    |
|                                                                                                    | 2000<br>9.00<br>-2.00<br>-2.00<br>-6.00<br>-6.00<br>-6.00<br>-6.00<br>-6.00<br>-6.00<br>-6.00<br>-6.00<br>-6.00<br>-6.00<br>-7<br>-2.00<br>-7<br>-2.00<br>-6.00<br>-7<br>-2.00<br>-7<br>-2.00<br>-7<br>-2.00<br>-7<br>-2.00<br>-7<br>-2.00<br>-7<br>-2.00<br>-7<br>-2.00<br>-7<br>-7<br>-7<br>-7<br>-7<br>-7<br>-7<br>-7<br>-7<br>-7<br>-7<br>-7<br>-7 |
| A                                                                                                    | Geometry Materials J Auto Refresh                                                                                                    |
| Comments of the second second | Domain Material / Index Index Index (R) Index (I) Background Befractive Index Background Befractive Index • 1.0.00                                                                                                    |
| 3.                                                                                                    | Cover Material                                                                                                    |
|                                                                                                    | Layer1 Copy of Pure Silica                                                                                                    |
|                                                                                                    | ▶ Channel Copy of 6.3% GeO2  ■ Three-term S Three-term S                                                                                                    |
|                                                                                                    | ▲ Back Next ► ✓ Finish 	 Help 		 Cancel                                                                                                    |
|                                                                                                    |                                                                                                    |
|                                                                                                    | 凶5. 導波路屈折率設定                                                                                                    |

/ 1.4µmから1.6µmの範囲

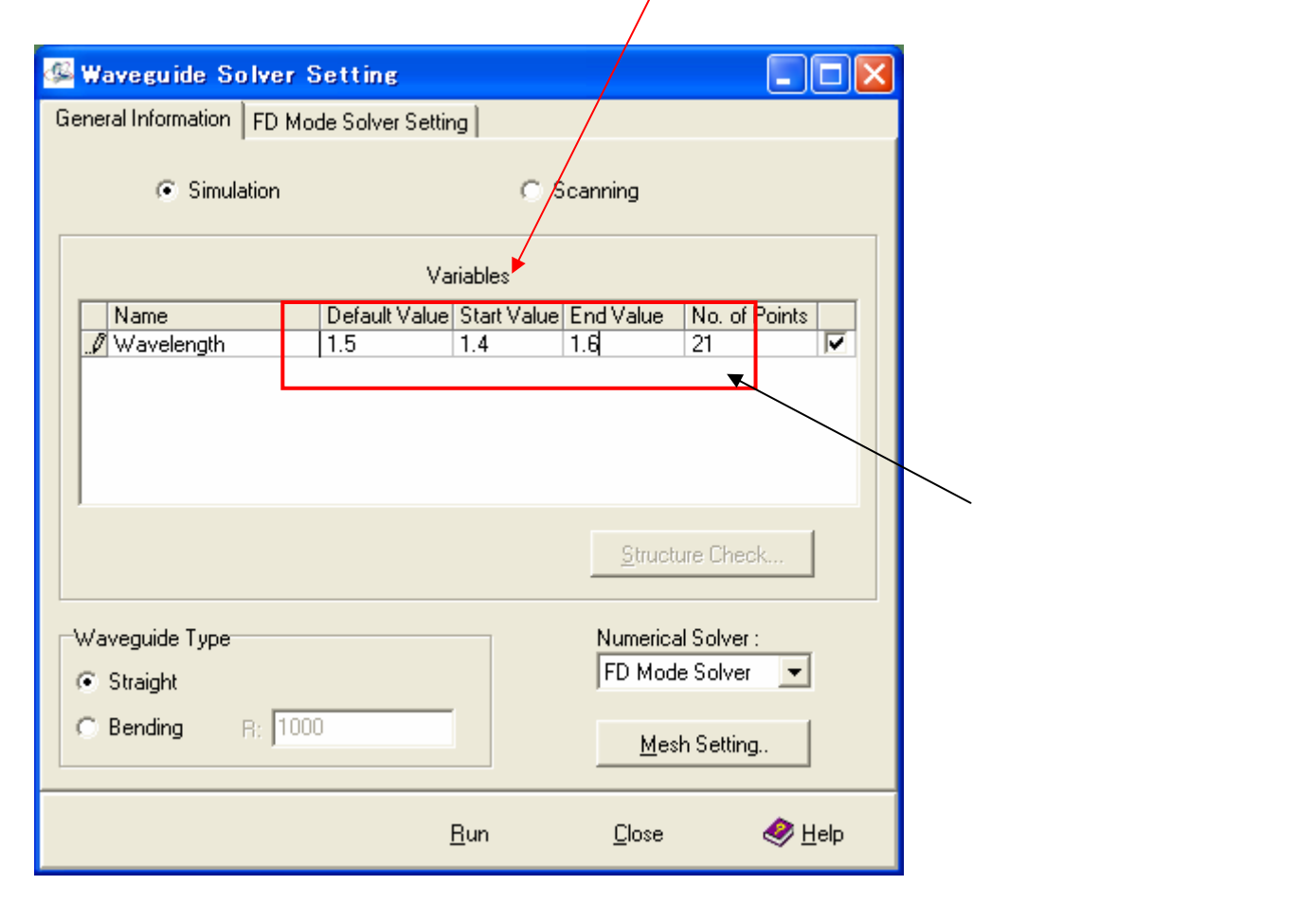

#### 図6.波長範囲の設定

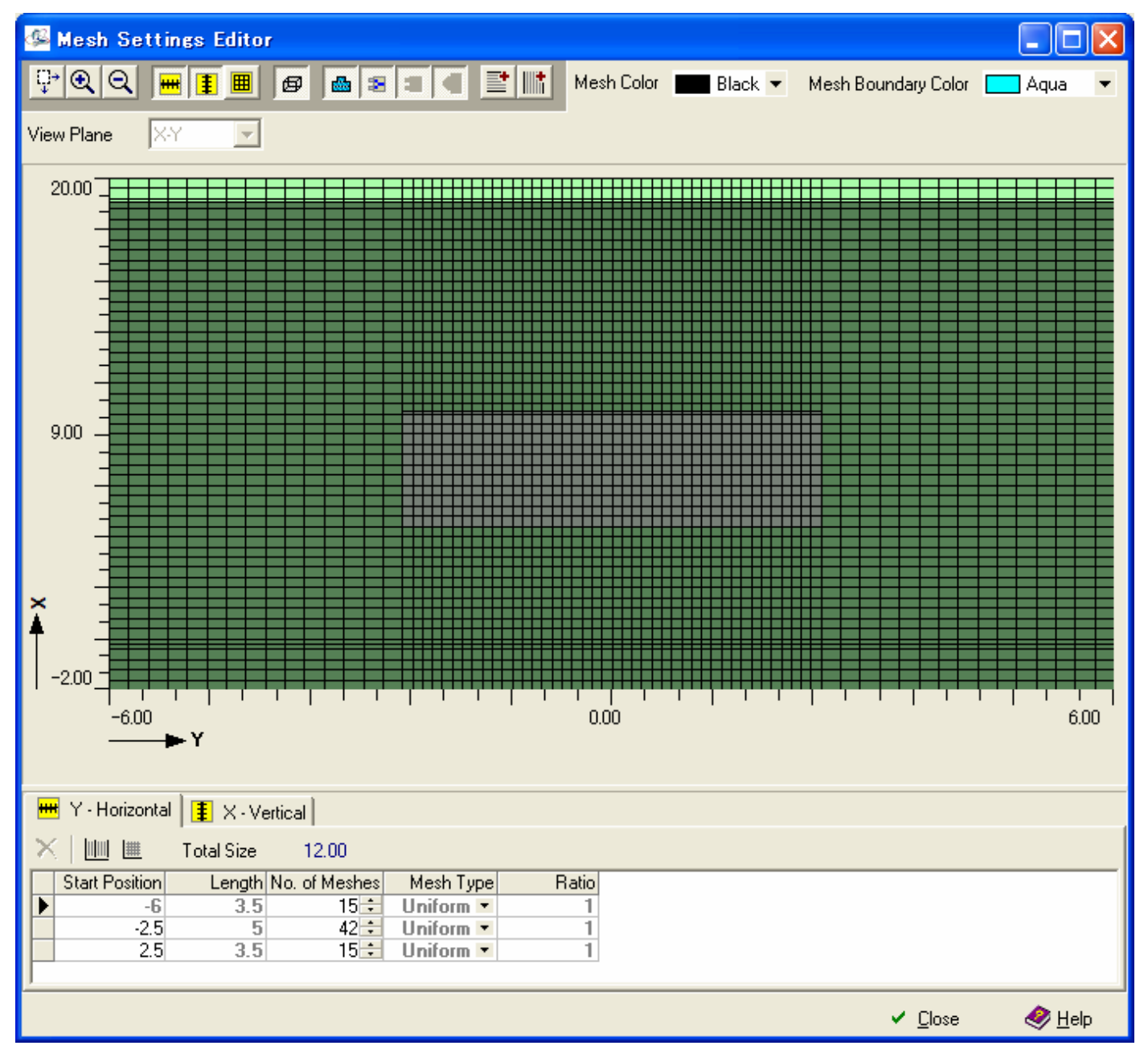

図7.Y(横)方向メッシュ

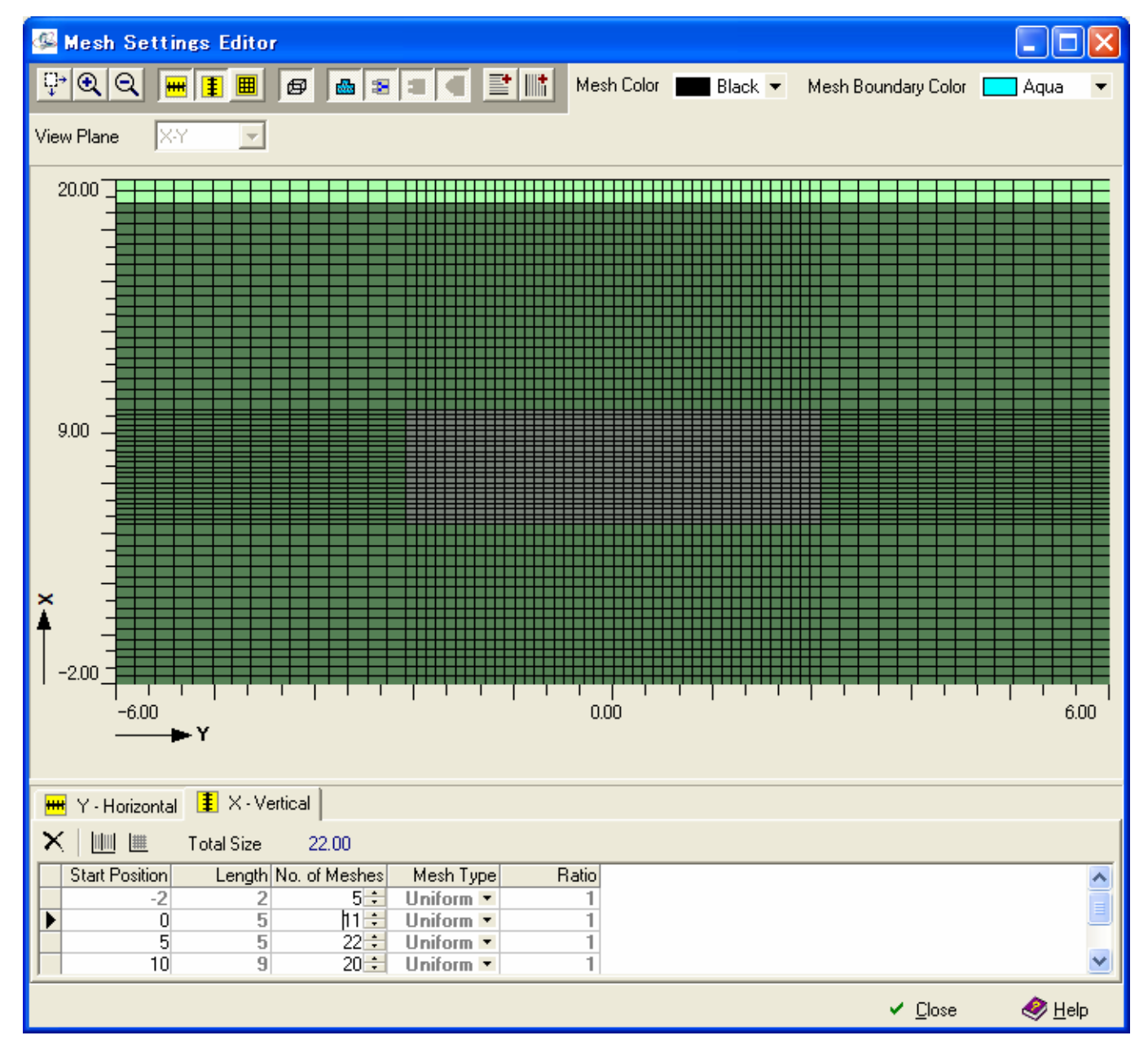

図8.X(縦)方向メッシュ

| 堡 Waveguide So      | lver Setting          |                             |                             |        |    |
|---------------------|-----------------------|-----------------------------|-----------------------------|--------|----|
| General Information | FD Mode Solver Setti  | ing                         |                             |        |    |
| General Setting A   | dvanced Setting       |                             |                             |        |    |
| Polarization        |                       |                             |                             |        |    |
| с×                  | CY @                  |                             | Polarization Coupling       |        |    |
| Mode                |                       | Solver Type                 |                             |        |    |
| Real                | C Complex             | <ul> <li>Direct</li> </ul>  | C Iterative                 |        |    |
|                     |                       |                             |                             |        |    |
| Number of Mode:     | 1                     | Mode Symmetry     Symmetric | c C Anti-Symmetric          |        |    |
| 🔽 Perfectly Mate    | ched Layer Boundary ( | Condition (PML)             | Setting                     | 1      |    |
|                     |                       | $\frown$                    |                             |        |    |
|                     |                       | <u>R</u> un                 | <u>C</u> lose  🤌 <u>H</u> e | elp    |    |
|                     | 図9.仮                  | 扁波選択                        |                             | 設定が終われ | っば |

構造的には偏波依存が無い導波路構造としているが、ここでは練習のために両偏波での計算を選択した。

# /正常終了では、これらのボタンが有効となる

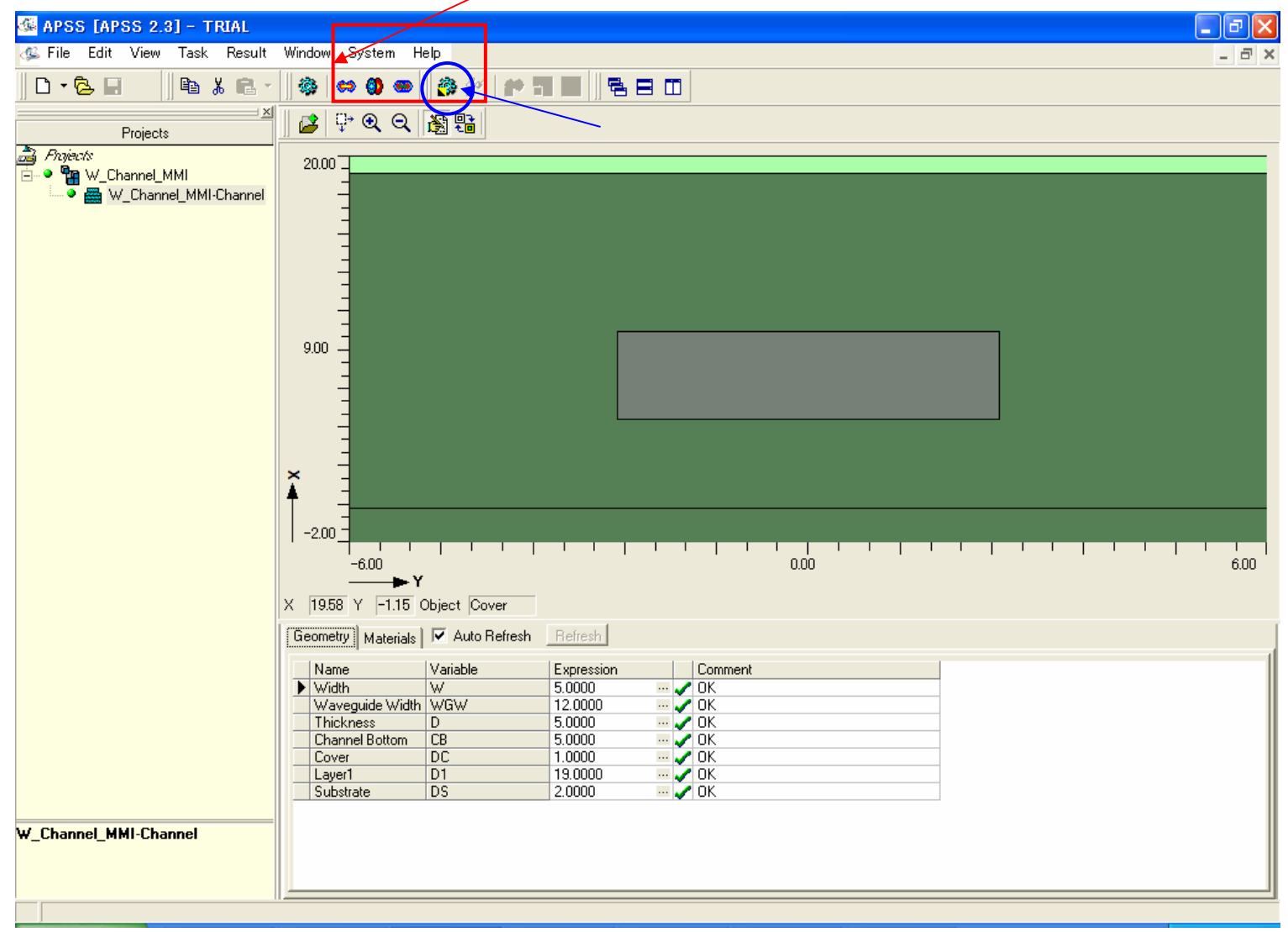

図10.実行後の画面

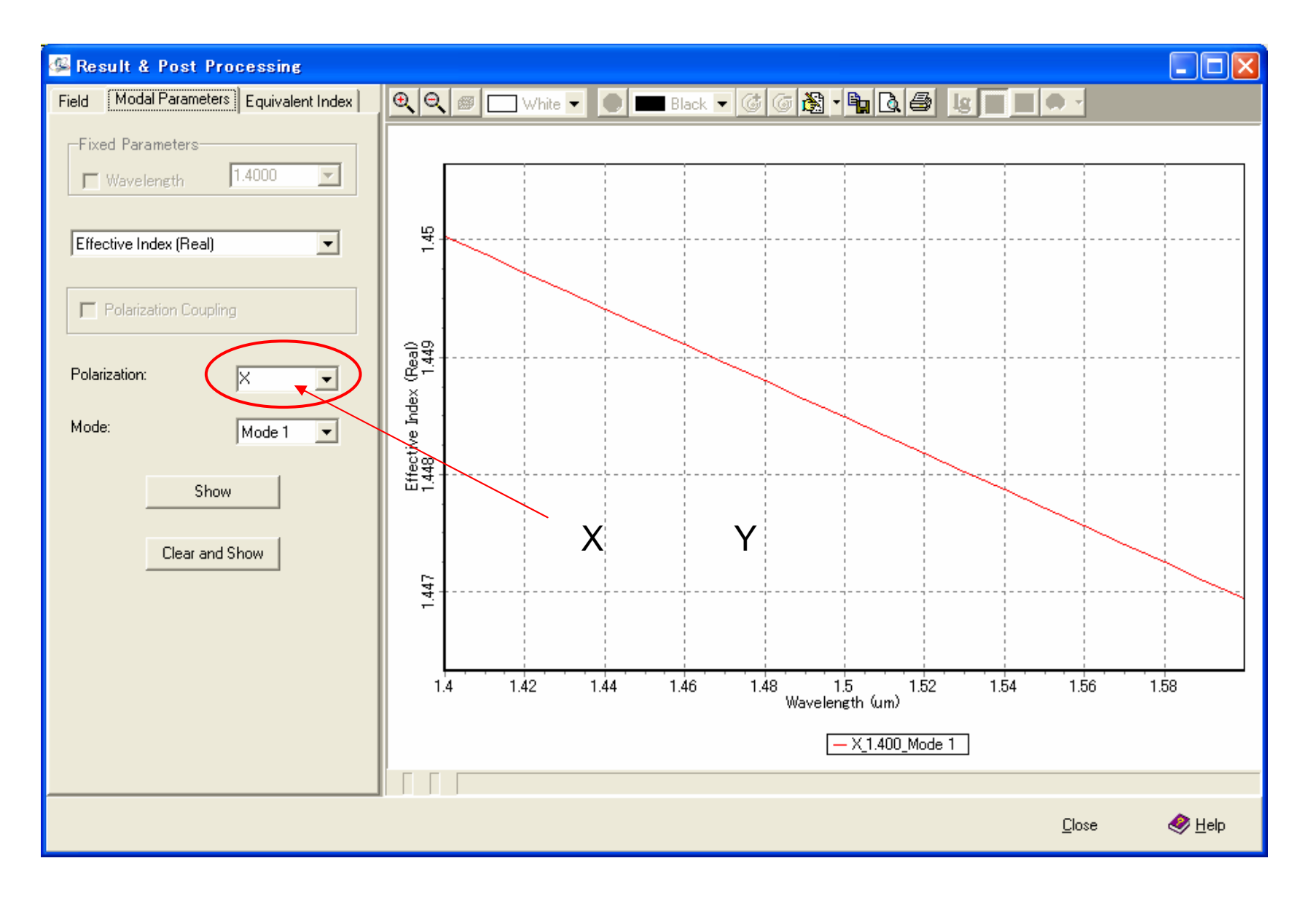

図11.波長と等価屈折率

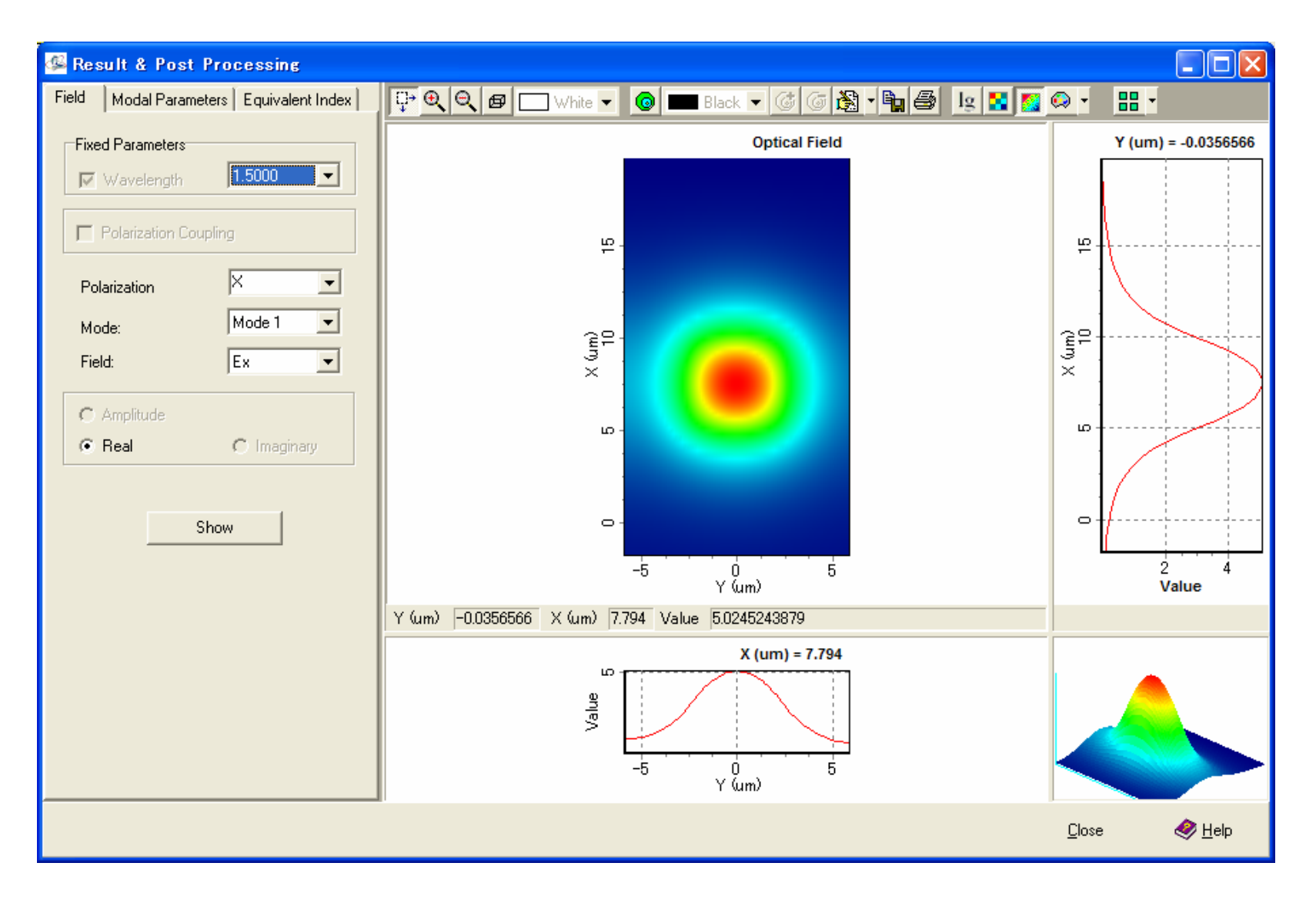

図12.フィールド分布(@1.5µm)

## ここからデバイス設計

| == Device - Cr | eate Device Project                                     |
|----------------|---------------------------------------------------------|
|                | Create Device Project                                   |
|                | Project                                                 |
|                | D_MMI-3dB                                               |
|                | Description                                             |
|                | 新規にプロジェクト作成                                             |
|                | How to create<br>・ Pre-defined<br>予め用意されているMMIテンプレートの使用 |
|                | 🖣 Back Next 🕨 Finish 🤣 Help 🗡 Cancel                    |

図13.D\_MMI-3dBのデバイスプロジェクト作成

| == Device - Se                         | lect Waveguide Information            |               |                                 |           |  |
|----------------------------------------|---------------------------------------|---------------|---------------------------------|-----------|--|
|                                        | Select Waveguide Information          |               |                                 |           |  |
|                                        | Waveguide Selection                   |               |                                 |           |  |
|                                        | Load waveguide information            | User Input    |                                 | Import کے |  |
|                                        | Waveguide Projects                    |               |                                 |           |  |
|                                        | Project Name                          | Created By    | Waveguide N                     | lame 🔼    |  |
|                                        | W test                                | Administrator | W test-Channel                  |           |  |
| ~~~~~~~~~~~~~~~~~~~~~~~~~~~~~~~~~~~~~~ | W_3layer                              | Administrator | W_3layer-User Defined Waveguide |           |  |
|                                        | W_A Deep-Etched Ridge Waveguide       | APSS          | W_A Deep-Etched Ridge Waveguide |           |  |
|                                        | W_ARROW Waveguide                     | APSS          | Waveguide Ridge                 |           |  |
|                                        | W_Channel_MMI                         | Administrator | W_Channel_MMI-Channel           |           |  |
|                                        | W_ChannelN6                           | Administrator | W ChannelN6                     |           |  |
|                                        | W_CrossLower                          | Administrator | W_CrossLower                    |           |  |
|                                        | W_CrossUpper                          | Administrator | W_CrossUpper-                   |           |  |
| A                                      | W_DFB1                                | Administrator | W_DFB1-Ridge                    |           |  |
| Lanner,                                |                                       |               |                                 | ✓         |  |
|                                        |                                       |               |                                 | 2         |  |
|                                        | Variable Default Minimum Maximum      | n Point Count | Units                           | Core      |  |
|                                        | Wavelength 1.500000 1.400000 1.600000 | 21            | um                              |           |  |
|                                        |                                       |               |                                 | Cladding  |  |
|                                        |                                       |               |                                 |           |  |
|                                        | Back Next Finish                      | 🛷 Help 🛛 🗙    | Cancel                          |           |  |

図14.作成済みの導波路プロジェクトの選択

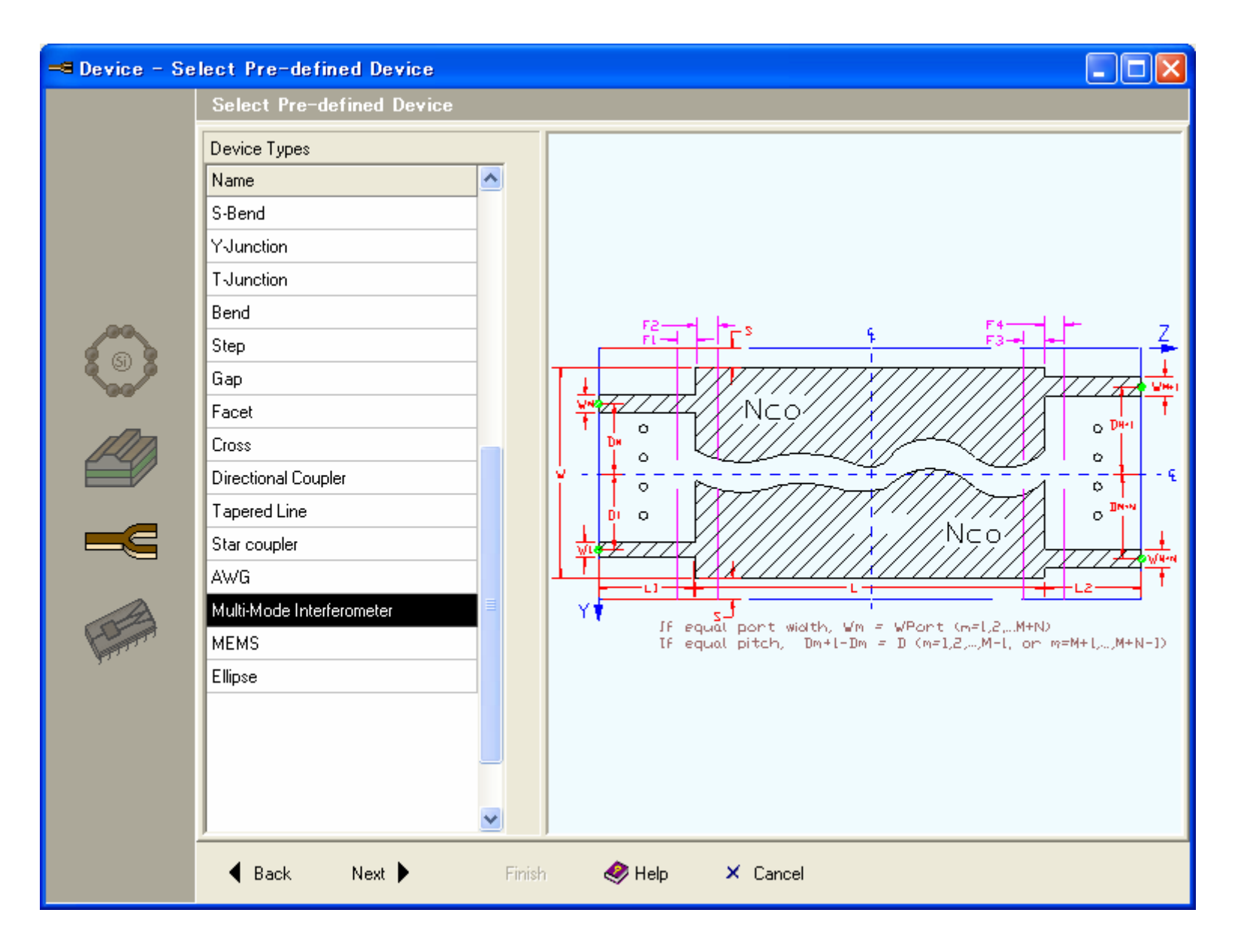

図15.作成済みの導波路プロジェクトの選択

| 🔫 Device - Se | lect Device Type                                                                                                    |                                                                                                    |  |
|---------------|----------------------------------------------------------------------------------------------------|----------------------------------------------------------------------------------------------------|--|
|               | Select Device Type                                                                                                    |                                                                                                    |  |
|               | Port       Number of ports         Left       Right         1       2         Ports Default Width       9         5       Image: Central Shape         Image: Central Shape       Function         Image: Central Shape       Function         Image: Central Shape       Function         Image: Central Shape       Function         Image: Central Shape       Function         Image: Central Shape       Image: Central Shape         Image: Central Shape       Function         Image: Central Shape       Image: Central Shape         Image: Central Shape       Image: Central Shape         Image: Central Shape       Image: Central Shape         Image: Central Shape       Image: Central Shape         Image: Central Shape       Image: Central Shape         Image: Central Shape       Image: Central Shape         Image: Central Shape       Image: Central Shape         Image: Central Shape       Image: Central Shape         Image: Central Shape       Image: Central Shape         Image: Central Shape       Image: Central Shape         Image: Central Shape       Image: Central Shape         Image: Central Shape       Image: Central Shape         Image: Central Shape | MMI Selection Position Symmetrical Arbitrary Pitch Equal Unequal Une |  |

図16.対称型MMIの選択

| == Device - | Device Editor                          |              |                    |         |
|-------------|----------------------------------------|--------------|--------------------|---------|
|             | Device Editor                          |              |                    |         |
|             |                                        |              |                    |         |
| ٢           |                                        | 737.50       |                    |         |
|             | Geometry Materials                     | Auto Refresh | fresh              |         |
|             | Name                                   | Variable     | Expression         | Comment |
|             |                                        | L1           | 50.0000            | 🖌 ОК    |
|             | Length of right ports                  | L2           | 50.0000            | 🖌 ОК    |
| E The       | Length of coupler                      | L            | 1375.0000 🛛 🔤      | 🖌 OK    |
| des .       | Width of coupler                       | W            | 50.0000            | 🖌 OK    |
|             | Port width                             | WPort        | 5.0000             | 🖌 ОК    |
|             | Port pitch                             | D            | 25.0000 😐          | 🖌 ОК    |
|             | Reflection region1                     | F1           | Min(0.5, L1/2) 🛛 🔤 | 🗸 ОК    |
|             | Reflection region2                     | F2           | Min(0.5, L/4) 🛛 🔤  | 🖌 ОК    |
|             | <ul> <li>Reflection region3</li> </ul> | F3           | Min(0.5, L/4) 🛛 🔤  | 🗸 ОК    |
|             | <ul> <li>reflection region4</li> </ul> | F4           | Min(0.5, L2/2) 🛛 💀 | 🖌 ОК    |
|             | Device offset width                    | S            | W/100*10 ···       | 🖌 ОК    |
|             | · · · · · · · · · · · · · · · · · · ·  |              |                    |         |

図17.MMIの寸法定義

| 🧟 Device Solver Setting 📃 🗖 🔀 |                        |                              |  |  |  |  |
|-------------------------------|------------------------|------------------------------|--|--|--|--|
| General Information So        | Iver Selection   Varia | ble Selection                |  |  |  |  |
| Polarization                  |                        |                              |  |  |  |  |
| ox (e                         | M ox                   | Y 🔽 Polarization Coupling    |  |  |  |  |
| Port Information Based        | on Effective Index V   | alues                        |  |  |  |  |
| Port No.                      | Existing Modes         | No. of Modes for Simulation  |  |  |  |  |
| Port1                         | 1                      | 1 /                          |  |  |  |  |
| Port2                         | 1                      |                              |  |  |  |  |
|                               |                        |                              |  |  |  |  |
| Single Mode Width(um          | ); 5.2161421           | <u>V</u> iew Mode Profile    |  |  |  |  |
|                               | <u>B</u> un            | <u>C</u> lose 🤣 <u>H</u> elp |  |  |  |  |

図17.TEモードの解析

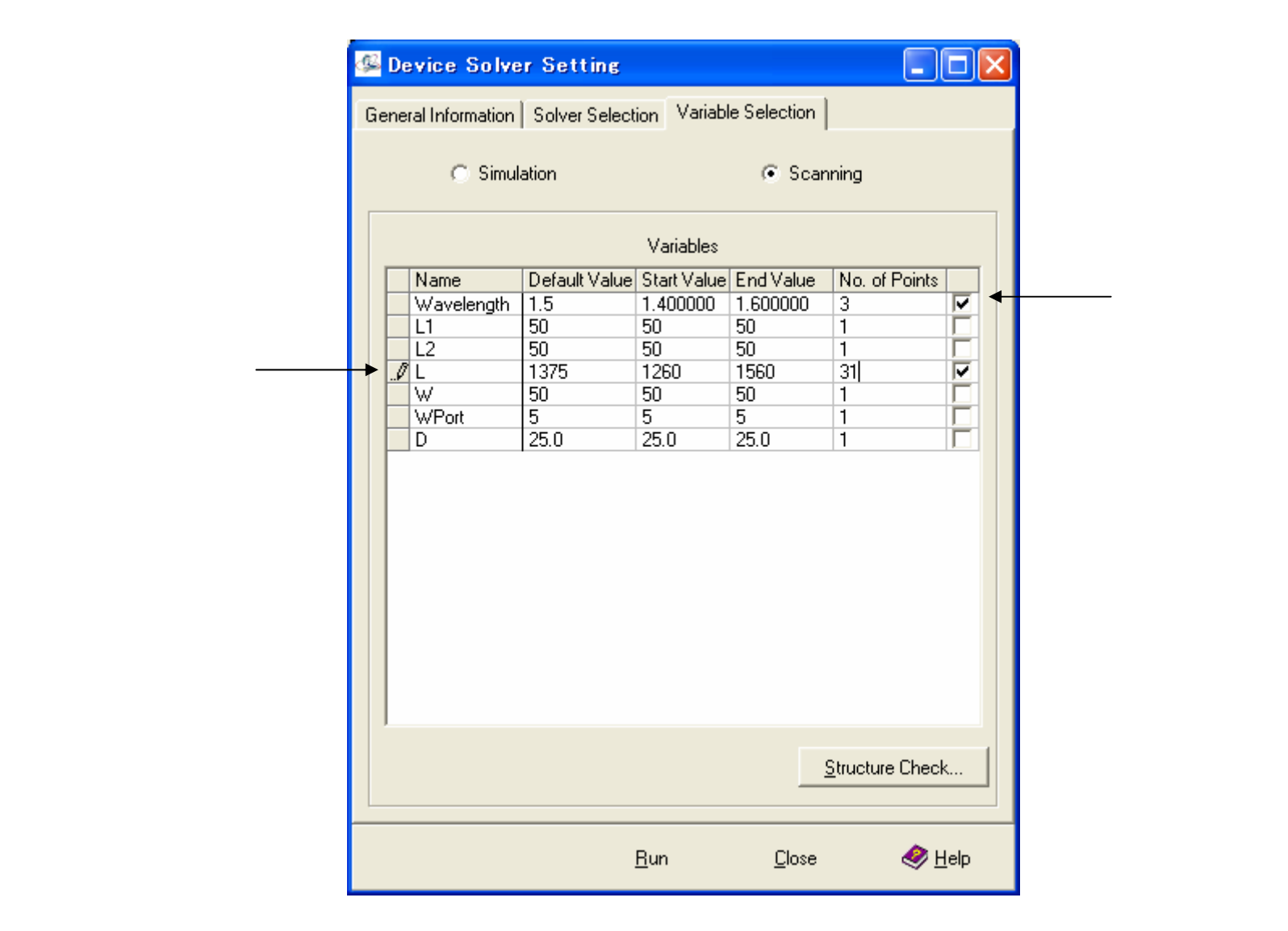

図18.TEモードの解析

波長とデバイス長を同時に変化させてスキャン計算を行なう。

20

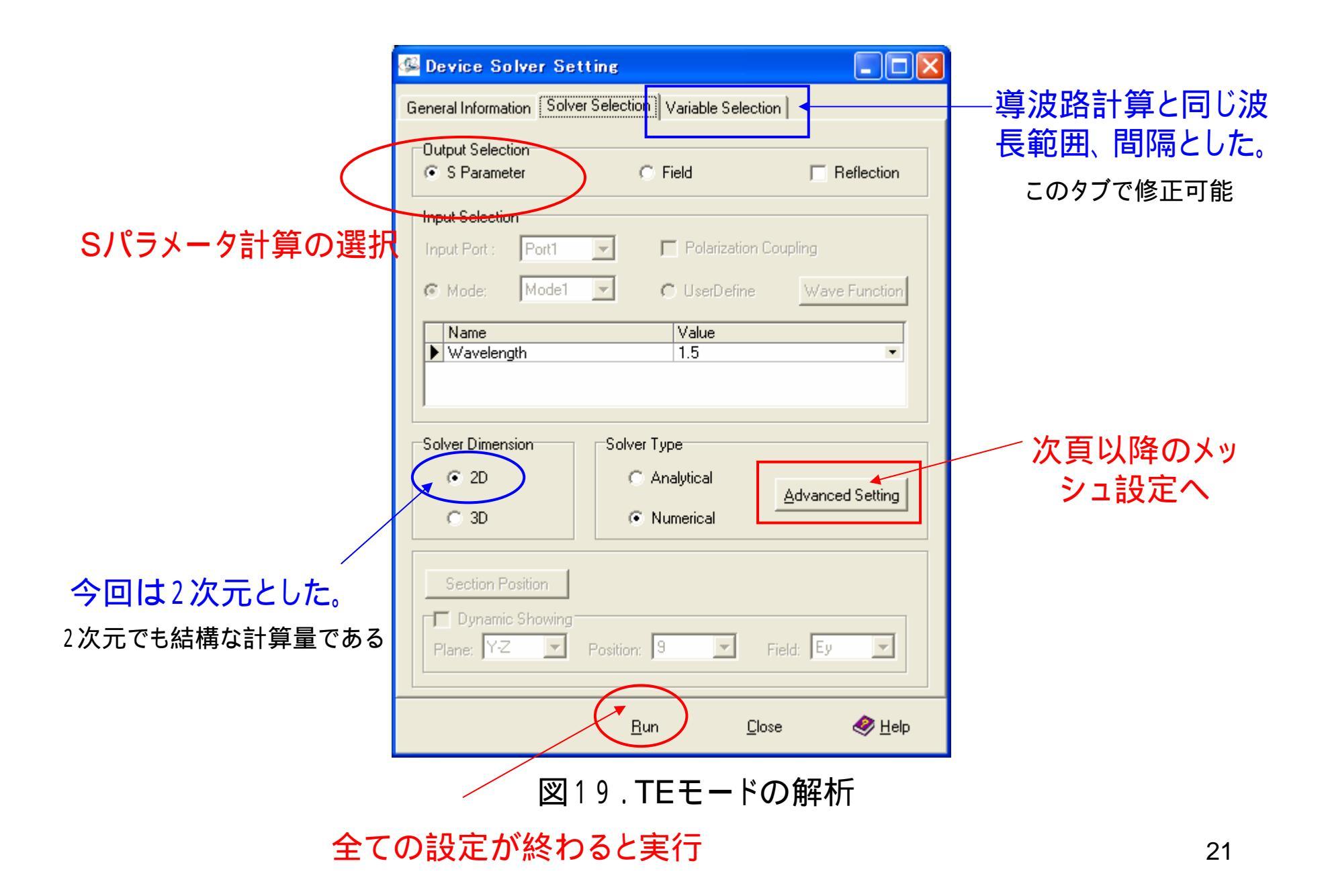

| 爆 Mesh Sett     | ings Editor       |                               |               |            |          |                     |        |
|-----------------|-------------------|-------------------------------|---------------|------------|----------|---------------------|--------|
| ଼େଇ୍ସ୍          | • • •             |                               |               | Mesh Color | Black 💌  | Mesh Boundary Color | Aqua 🔻 |
| View Plane      | (-Z 🔹             | 3                             | < Section Pos | ition 0.0  | <b>v</b> |                     |        |
| 0.00            | ►Z                |                               |               | 275.00     |          |                     | 550.00 |
| ᅖ Z - Horizonta | al 👔 Y - Vertica' |                               |               |            |          |                     |        |
| ×   📖 🏛         | Total Size        | 550.00                        | -             |            |          |                     |        |
| Start Position  | Length No.        | of Meshes Mesh<br>20 🗧 Unifor | Type F<br>m ▼ | tatio<br>1 |          |                     |        |
| 10              | 530<br>10         | 1060 Unifor                   | m •           | 1          |          |                     |        |
| 1               |                   |                               |               |            |          |                     |        |

図20.Z方向のメッシュ設定

| 🥵 Mesh Settings Editor                                                                                                    |                                  |
|----------------------------------------------------------------------------------------------------|----------------------------------|
| 🖓 🔍 🖳 🔳 🗐 📾 🕿 🗊 💽 📑 Mesh Color 📰 Black 💌 Mesh Bo                                                                                                    | undary Color 📃 Aqua 🝷            |
| View Plane Y-Z   X Section Position 0.0                                                                                                    |                                  |
| Z     Z75.00     Z75.00     Z775.00     Z775.00 |                                  |
|                                                                                                    |                                  |
|                                                                                                    | 🗸 <u>C</u> lose 🛛 🤣 <u>H</u> elp |

# 図21.Y方向のメッシュ設定

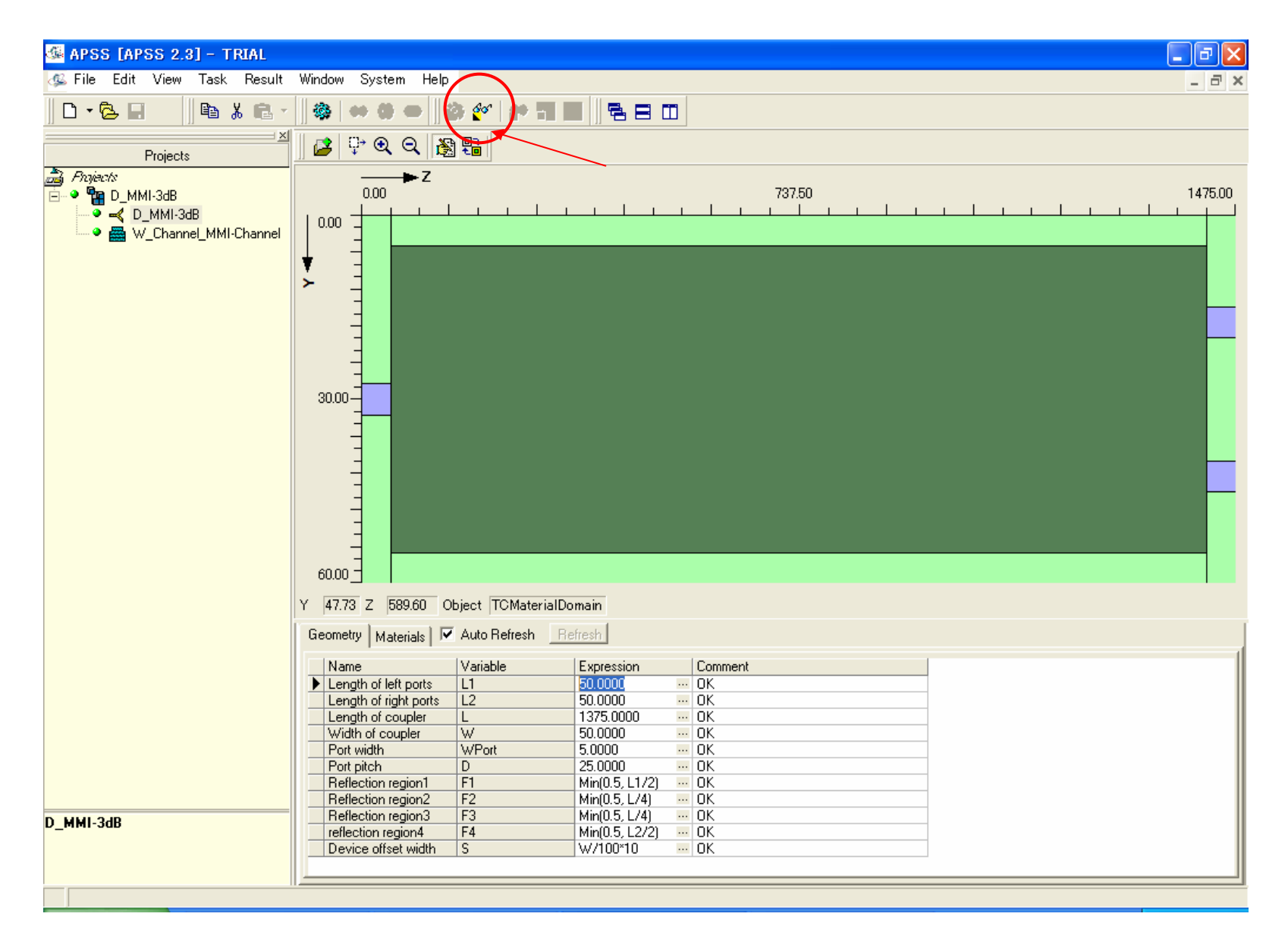

図22.計算が正常に終了した状況

### ,波長をパラメータとしてL依存

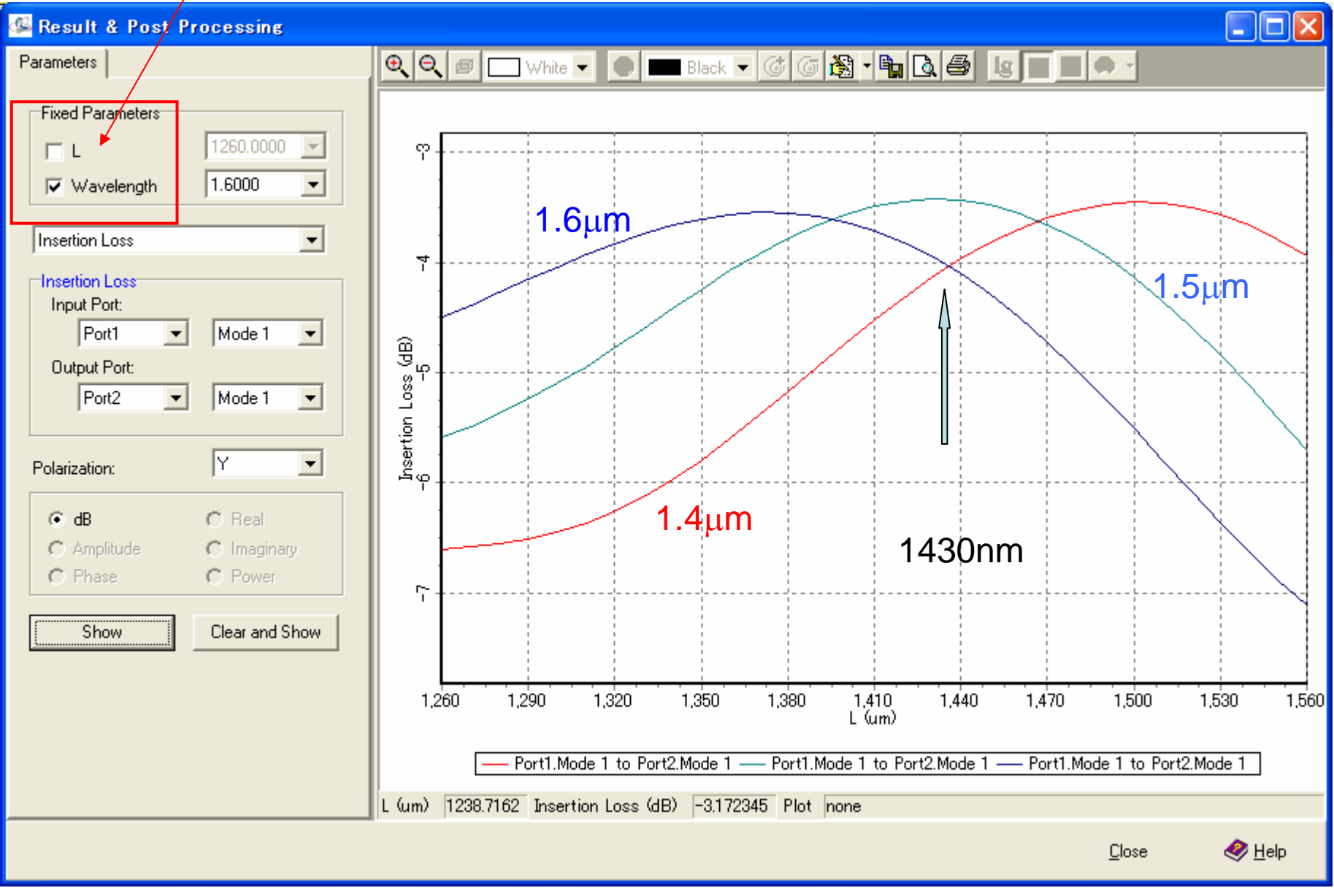

図23.挿入損失とデバイス長